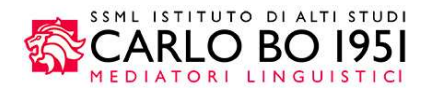

#### GUIDA ALL'UTILIZZO DELLA SUITE EasyACADEMY

Guida all'utilizzo - Ver 1.0 10/2019

- EasyROOM
  - Visualizza il calendario lezioni
- EasyBADGE Rilevazione della presenza degli studenti in aula
- EasyREGISTER

Autocertificazione delle presenze a lezione e gestione delle richieste di permesso

### COME EFFETTUARE L'ACCESSO AL SISTEMA

L'accesso alla suite EasyAcademy può essere effettuato tramite browser web (Mozilla Firefox, Google Chrome, Safari e Internet Explorer) dal sito web della **SSML Carlo Bo www.ssmlcarlobo.it**  $\rightarrow$  **AREA RISERVATA**  $\rightarrow$  **DOCENTI** (In alto a destra)

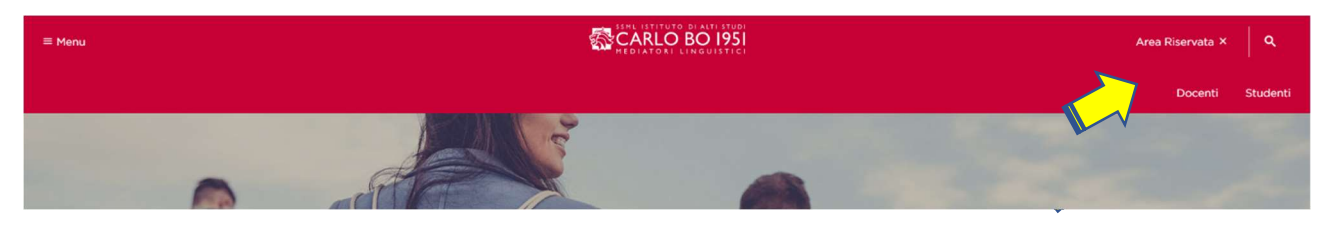

Individuare tra le applicazioni EasyACADEMY e cliccare su ACCEDI

|        | EasyACADEMY                                                                                                    |                                                                         |
|--------|----------------------------------------------------------------------------------------------------|-------------------------------------------------------------------------|
|        | EasyROOM Canadian's letions     EasyBLOOE Revealence deals presente degli studienti in aula     EasyREGISTER Autocentricazione delle presente a lezione e gestione delle richieste di cernensio | Cliccare qui per scaricare la GUIDA all'uso dei<br>prodotti EasyAcademy |
| $\sim$ |                                                                                                    |                                                                         |

Verrete quindi indirizzati alla pagina di accesso al sistema di gestione EasyAcademy. Qui avrà la possibilità, al seguito dell'inserimento delle credenziali, di accedere all'interno del sistema informatico EasyRegister.

Al primo accesso sarà necessario **ripristinare la password** di accesso utilizzando la procedura disponibile al link "Recupera Password".

| SSML ISTITUTO DI ALTI ST<br>CARLO BO 19<br>MEDIATORI LINGUIST | <b>51</b>          | EasyAcademy<br>la suite informatica per le università |                                                                     |
|---------------------------------------------------------------|--------------------|-------------------------------------------------------|---------------------------------------------------------------------|
| Accedi alle pagine pubbliche:                                 |                    | Accedi al sistema di gestione:                        |                                                                     |
| Vai alla pagina pubblica di EasyRoom                          |                    | Nome utente Password Continua Recupera password       | Cliccare qui per accedere<br>alla procedura di<br>recupero password |
| Powered by EasyStaff                                          | Informativa cookie | english italiano                                      | español                                                             |

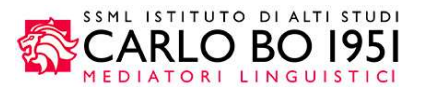

Cliccando sulla funzione "Recupera Password", sarà reindirizzato ad una finestra dove dovrà compilare i seguenti campi: Nome Utente **Nome.Cognome** e Indirizzo e-mail **iniziale\_del\_nome.cognome@ssmlcarlobo.it**.

| <u> </u>                                                                                                    | SSML ISTITUTO DI A<br>CARLO BC<br>MEDIATORI LING                                                                                                    | Toma al portale di autenticazione                                                                                                    |
|----------------------------------------------------------------------------------------------------|----------------------------------------------------------------------------------------------------|----------------------------------------------------------------------------------------------------|
|                                                                                                    | Recupera password                                                                                                    |                                                                                                    |
| Gentile Utente,<br>da questa sezione è possibile ric<br>di smarrimento della precedente<br>Per procedere con la richiesta è<br>sistema.<br>In caso di riconoscimento delle c<br>nuova password. | hiedere la generazione di un link temporane<br>o in caso di primo accesso al sistema.<br>necessario inserire <i>Nome utente e indirizzo</i><br>redenziali inserite Le verrà recapitata una ma | o per la modifica della password in caso<br>e- <i>mail</i> con i quali risulta registrato nel<br>ali con il link da seguire per impostare la |
|                                                                                                    | Nome utente<br>Indirizzo e-mail                                                                                                    | Inserire qui il nome utente<br>e indirizzo e-mail                                                                                            |
|                                                                                                    | Azzera Continua                                                                                                    |                                                                                                    |

Il sistema invierà una e-mail all'indirizzo specificato, contenente un link che La indirizzerà alla schermata per la modifica della password.

|                                                                                                    | CARLO BO 19<br>TEDIATORI LINGUIST                                                               | <b>51</b>                  |
|----------------------------------------------------------------------------------------------------|-------------------------------------------------------------------------------------------------|----------------------------|
|                                                                                                    | Modifica Password                                                                               |                            |
| La tua password deve essere modi<br>La password deve:<br>- contenere almeno 6 caratteri<br>- contenere almeno una lettera min<br>- contenere almeno una lettera ma<br>- contenere almeno un numero<br>- non contenere il proprio nome o o<br>- essere differente da quella correr | ificata, perché troppo debole, scaduta oppure perché f<br>nuscola<br>iuscola<br>cognome<br>nte. | iai richiesto il recupero. |
| Γ                                                                                                    | Nuova Password                                                                                  | Inserire qui la nuova      |
| L                                                                                                    | Conferma Nuova Password                                                                         | password                   |
|                                                                                                    | Azzera Continua                                                                                 |                            |

A seguito dell'inserimento della nuova password negli appositi campi "Password" e "Conferma password" e cliccando sul pulsante "Modifica", potrà utilizzare il proprio nome utente e la password modificata per i futuri accessi al sistema informatico EasyAcademy.

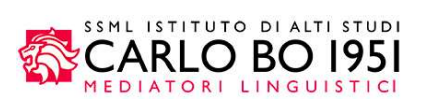

Successivamente all'inserimento delle credenziali, il sistema La indirizzerà ad una schermata intermedia, nella quale visualizzerà tutti i moduli della suite EasyAcademy per i quali avrà la possibilità d'accesso.

| SSML ISTITUTO DI ALTI STUDI<br>CARLO BO 1951<br>MEDIATORI LINGUISTICI                                                                                                    | EasyAcademy<br>la suite informatica per le università |
|----------------------------------------------------------------------------------------------------|-------------------------------------------------------|
| Benvenuto in EasyAcademy                                                                                                    | Seleziona il modulo al quale vuoi accedere            |
| Benvenuto Mario Rossi,                                                                                                    | Prario lezioni EasyCourse                             |
| nai avuto accesso ana sune EasyAcademy, poral accedere al<br>modulo di tuo interesse cliccando su una delle voci che compaiono<br>sulla parte destra di questa pagina.<br>Ti ringraziamo per la tua collaborazione e ti auguriamo un buon | Prenotazione spazi EasyRoom                           |
| avoro.                                                                                                    | Registro docenti EasyRegister                         |
|                                                                                                    | EasyBadge EasyBadge                                   |
|                                                                                                    | 2 Dati Personali EasyGDPR                             |

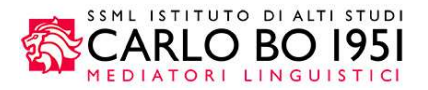

## GUIDA ALL'USO DI EASYBADGE

L'obiettivo di questo documento è quello di descrivere le funzionalità principali del software EasyBadge, modulo della suite EasyAcademy per la gestione e controllo delle presenze degli studenti in aula.

EasyBadge dialoga con l'applicazione mobile della suite EasyAcademy, grazie alla quale lo studente registrerà la propria presenza alle lezioni.

Il documento descrive le funzionalità del software che le consentiranno di gestire in autonomia le varie fasi della rilevazione delle presenze degli studenti in aula.

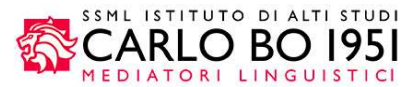

## Gestione presenze

Il livello **Gestione presenze** le consentirà di visualizzare e gestire tutti i corsi e integrati per i quali lei è stato associato come docente amministratore.

Questa sezione presenta tre sottolivelli:

- Lezioni del giorno: elenco delle lezioni dei suoi corsi monitorati in EasyBadge e per i quali le lezioni si svolgono nella data odierna.
- <u>Corsi: elenco dei suoi corsi che sono oggetto della rilevazione delle presenze.</u>
- Integrati: elenco degli integrati associati ai suoi corsi.

#### Lezioni del giorno

Subito dopo l'accesso, il sistema le mostrerà la pagina **Lezioni del giorno** che elenca le lezioni che lei dovrà svolgere nella giornata odierna.

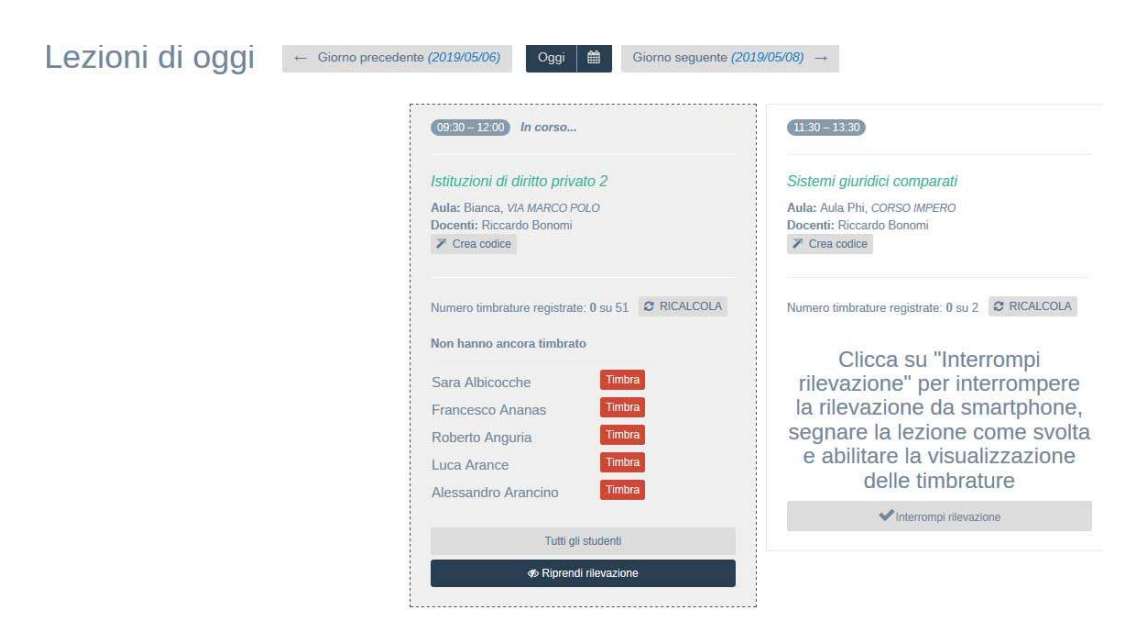

È possibile visualizzare altre giornate utilizzando i pulsanti "Giorno precedente" o "Giorno seguente".

Per ogni lezione lei visualizzerà una "box" all'interno della quale potrà effettuare delle operazioni di gestione della specifica lezione.

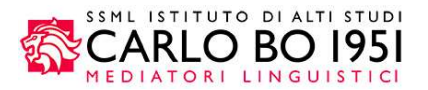

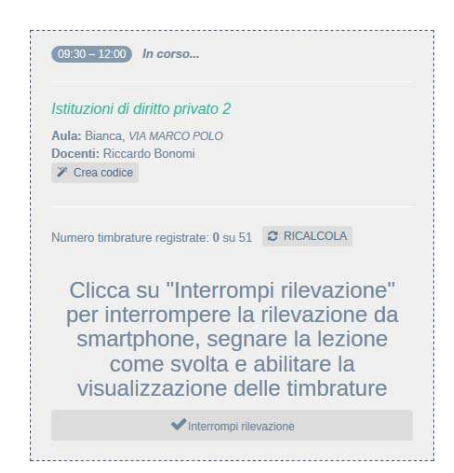

La box mostra il riassunto delle informazioni della lezione (orario, titolo, aula, docenti) e presenta varie voci operative:

 <u>Crea codice</u>: cliccando su questo pulsante verrà creato il codice della lezione da comunicare agli studenti oppure il QR Code da fare visualizzare con il videoproiettore. Dopo avere cliccato su questa voce comparirà il pulsante Codice fullscreen e QR Code fullscreen che consente di proiettare il codice o il QR code generato a tutto schermo nel caso di avere avuto accesso a EasyBadge con il pc collegato al videoproiettore dell'aula in cui si svolgerà la lezione.

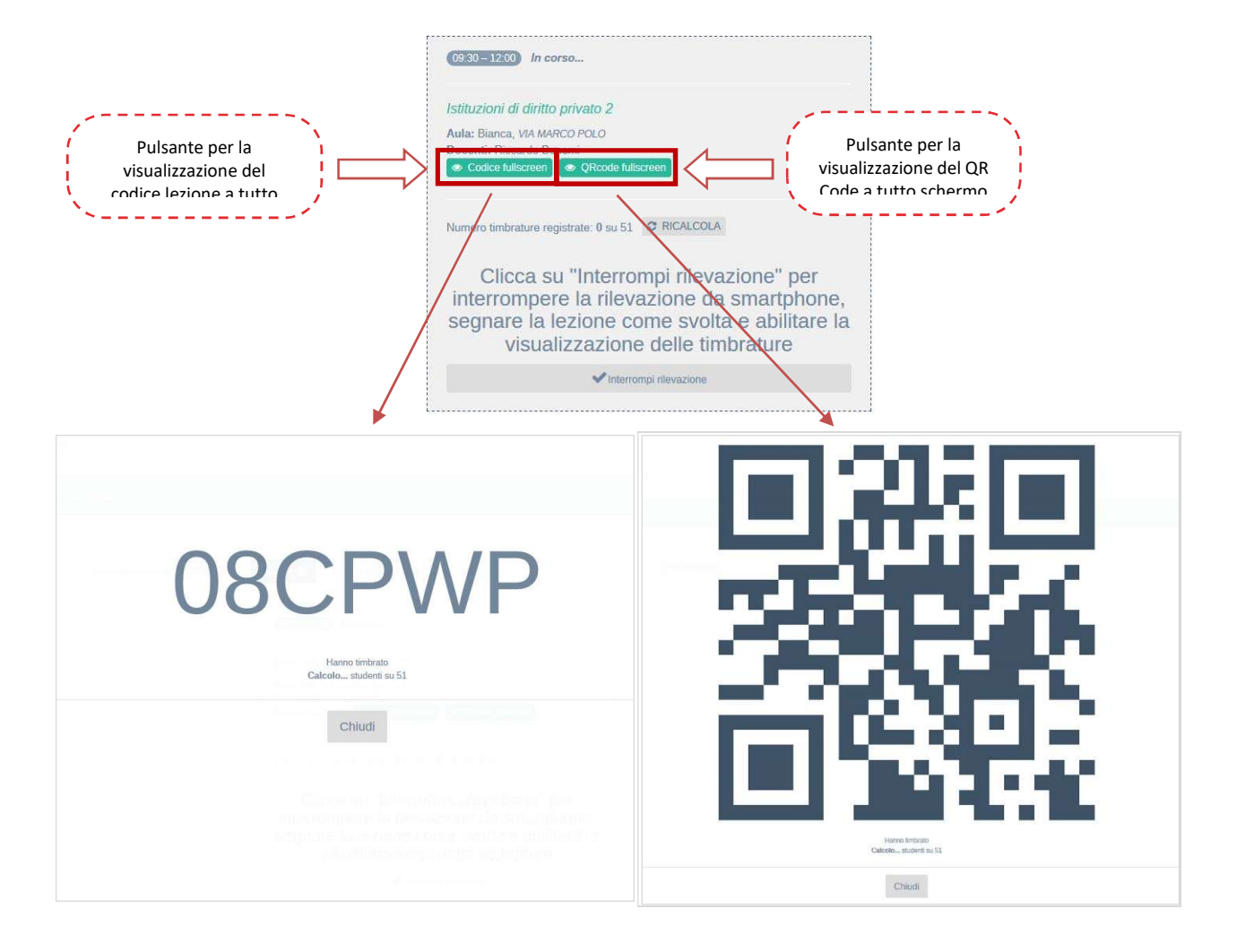

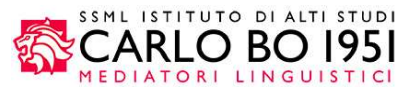

<u>Ricalcola numero timbrature</u>: visualizzazione del numero di timbrature effettuate fino a quel momento.
 <u>È</u> possibile cliccare su questo pulsante in più occasioni durante la rilevazione affinché il dato sia completamente aggiornato. Il numero visualizzato può servire per effettuare un rapido controllo visivo per verificare che il numero di studenti che hanno timbrato corrisponda (a grandi linee) con il numero di studenti presenti in aula.

| (10:00 - 12:00)                                                                                                    |                                                                                  |
|----------------------------------------------------------------------------------------------------|----------------------------------------------------------------------------------|
| Economia e gestione delle imprese (cognomi M-Z)<br>Aula: Aula Delta, CORSO IMPERO<br>Docenti: Michael Ballack<br>Codice: Crea codice                                         |                                                                                  |
| Numero timbrature registrate: 0 su 24 CRICALCOLA                                                                                                    | Numero di studenti che hanno rilevato<br>la loro presenza in aula per la lezione |
| Clicca su "Interrompi rilevazione"<br>per interrompere la rilevazione da<br>smartphone, segnare la lezione<br>come svolta e abilitare la<br>visualizzazione delle timbrature | ×                                                                                |
| ✓Interrompi rilevazione                                                                                                    |                                                                                  |

- <u>Clicca su "Interrompi rilevazione" per interrompere la rilevazione da smartphone, segnare la lezione</u>
   <u>come svolta e abilitare la visualizzazione delle timbrature: il click sul pulsante "Interrompi rilevazione"</u>
   <u>consente di:</u>
  - Interrompere la procedura di rilevazione tramite smartphone da parte degli studenti; se questo pulsante non viene utilizzato il codice della lezione resterà valido fino all'orario di fine della stessa e gli studenti potranno continuare a rilevare la propria presenza a lezione.
  - Visualizzare l'elenco degli studenti partecipanti al corso che non hanno ancora rilevato la propria presenza alla lezione con la possibilità di timbrare manualmente al posto loro in caso di necessità.
  - Indicare la lezione come svolta, quindi sarà contabilizzata nelle percentuali della rilevazione degli studenti.

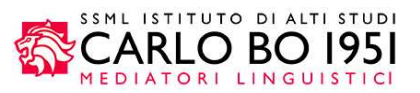

| 09:30-12:00 In corso<br>Istituzioni di diritto privato 2<br>Aula: Bianca, VIA MARCO POLO<br>Docenti: Riccardo Bonomi                                                                                                    | 09:30-12:00 In corso<br>Istituzioni di diritto privato 2<br>Aula: Bianca, VIA MARCO POLO<br>Docenti: Riccardo Bonomi<br>C Codde differenze                                                                        |
|----------------------------------------------------------------------------------------------------|----------------------------------------------------------------------------------------------------|
| <ul> <li>Codice fullscreen         • QRcode fullscreen     </li> <li>Numero timbrature registrate: 0 su 51 C RICALCOLA</li> <li>Clicca su "Interrompi rilevazione" per<br/>interrompere la rilevazione da smartphone,<br/>segnare la lezione come svolta e abilitare la<br/>visualizzazione delle timbrature     <li>Interrompi rilevazione</li> </li></ul> | Numero timbrature registrate: 0 su 51 C RICALCOLA<br>Non hanno ancora timbrato<br>Sara Albicocche Timbra<br>Francesco Ananas Timbra<br>Roberto Anguria Timbra<br>Luca Arance Timbra<br>Alessandro Arancino Timbra |
| Pulsante per abilitare la visualizzazione<br>delle rilevazioni degli studenti alla lezione                                                                                                    | Tutti gli studenti                                                                                                    |

Inoltre grazie al pulsante "Interrompi rilevazione" potrà visualizzare il pulsante "Tutti gli studenti" che la porterà alla visualizzazione dell'elenco di tutti gli studenti; questo le consentirà di visualizzare lo stato complessivo delle timbrature per la lezione attuale ed eventualmente potrà gestire manualmente le timbrature degli studenti (aggiungere o eliminare la timbratura di uno studente).

|     | Tir           | mbra                         | ture c            | lel 06/ | 03/201    | 8   | Nuova timbratur     | a                 |
|-----|---------------|------------------------------|-------------------|---------|-----------|-----|---------------------|-------------------|
|     | Rego<br>Ore s | ola frequenz<br>svolte: 02:0 | za: Regola ī<br>0 | 70%     |           |     |                     |                   |
|     | ID            | Matricola                    | Cognome           | Nome    | Iscritto  |     |                     |                   |
|     | 107           | 80406                        | Anguria           | Giacomo | ~         |     | Timbrature studente | 🗹 Timbra          |
|     | 49            | 101841                       | Anguria           | Michele |           |     | Timbrature studente | Ritira timbratura |
|     | 61            | 101481                       | Banana            | Sofia   | ~         |     | Timbrature studente | Ritira timbratura |
|     | 70            | 99070                        | Cocomero          | Manuele |           |     | Timbrature studente | 🗹 Timbra          |
|     |               | _                            |                   |         |           |     |                     |                   |
| Tir | nbra          | a)                           |                   | Aggiun  | gi timbra | atu | ira student         | te per la lezio   |

Elimina timbratura studente per la lezione

Nel caso in cui uno o più studenti presenti a lezione non avessero la possibilità di rilevare la propria presenza tramite l'applicazione mobile e inoltre non comparissero tra gli studenti già presenti nell'elenco dei partecipanti al corso, sarà possibile cercare uno studente cliccando sul pulsante "Nuova timbratura".

Quest'operazione le consentirà di cercare uno studente tra quelli caricati in EasyBadge ma non associato al suo corso. Se lo studente non è presente nell'elenco degli studenti caricati contattare gli amministratori di EasyBadge.

|            |                            | SSML ISTITUTO DI ALTI<br>CARLO BO<br>MEDIATORI LINGUI |
|------------|----------------------------|-------------------------------------------------------|
| Studente * |                            | ¥                                                     |
| Lezione *  | 26/09/2017 (09:30 - 13:30) |                                                       |
|            | Salva                      | Annulla                                               |

#### Corsi

La sezione <u>Gestione presenze</u> » Corsi consente di visualizzare l'elenco dei corsi che sono oggetto di rilevazione delle presenze e per i quali lei è il docente titolare oppure ha il permesso di consultazione in quanto sono altri moduli dello stesso corso integrato a cui appartengono i suoi corsi.

| Anr | anno accademico 2018/19 👻                                            |                                       |                                    |             |  |                                     |         |          |                                              |             |      |
|-----|----------------------------------------------------------------------|---------------------------------------|------------------------------------|-------------|--|-------------------------------------|---------|----------|----------------------------------------------|-------------|------|
| Mos | Mostra 20 🗸 record 🕹 Scarica modifiche da EasyRoom per tutti i corsi |                                       |                                    |             |  |                                     |         |          |                                              |             |      |
| #   | Nome corso 🔻                                                         | Codice 🔻                              | Docenti                            | Stato corso |  |                                     |         |          |                                              |             |      |
| 1   | Istituzioni di diritto privato 2                                     | EG_337_1_337-9999_GI0322_PASQU^2018   | Bonomi Riccardo                    | In corso    |  | Riepilogo presenze<br>(51 studenti) | 🛗 Lezio | oni (65) | Ultima importazione<br>11/03/2019 alle 12:36 | *           | 0    |
| 2   | Sistemi giuridici comparati                                          | EG_792_2_792-548XXX_GI0295_GAUDI^2018 | Materazzi Marco<br>Bonomi Riccardo | În corso    |  | Riepilogo presenze<br>(2 studenti)  | Hezio   | oni (61) | Ultima importazione 11/03/2019 alle 13:04    | *           | 0    |
|     |                                                                      |                                       |                                    |             |  |                                     |         | 🛓 Scar   | rica modifiche da EasyRoom pe                | r tutti i c | orsi |

permette di visualizzare i dettagli del corso

L'elenco dei corsi presenta le seguenti informazioni:

- <u>Nome corso</u>: nome del corso per il quale si richiede la rilevazione della presenza degli studenti in aula.
   <u>Nel caso in cui il corso sia stato associato ad un integrato il nome dell'integrato verrà visualizzato sotto il nome del corso (vedi capitolo Gestione presenze » Integrati di questa guida).
  </u>
- Codice: codice di riconoscimento del corso.
- Docenti: vista dei docenti associati a una o più lezioni del corso.
- <u>Stato corso: stato di avanzamento del corso a seconda della data di svolgimento delle lezioni associate.</u>
   <u>Lo stato dei corsi può essere:</u>
  - o <u>Completato: tutte le lezioni del corso si sono svolte.</u>
  - o In corso: alcune lezioni del corso non si sono ancora svolte.
  - o Non iniziato: nessuna delle lezioni associate al corso si è svolta.
- <u>Riepilogo presenze: accesso alla visualizzazione complessiva delle presenze dello studente. Il sistema</u> indica anche il numero di studenti che sono associati al corso e che hanno rilevato la presenza in almeno una delle lezioni del corso. Continuare la lettura di questo capitolo per ottenere informazioni più <u>dettagliate sulle funzionalità di questa sezione.</u>

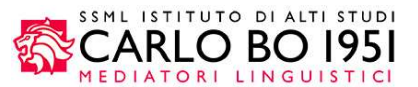

 Lezioni: visualizzazione dell'elenco delle lezioni associate al corso e quindi per le quali sarà richiesta la timbratura dello studente per rilevare la propria presenza in aula. Il sistema indica anche il numero di lezioni che sono associate al corso. Continuare la lettura di questo capitolo per ottenere informazioni più dettagliate sulle funzionalità di questa sezione.

#### **Riepilogo presenze**

La sezione <u>Gestione presenze</u> » Corsi » Riepilogo presenze le consente di visualizzare l'andamento degli studenti del corso selezionato.

| S | ra 20 ~ record                   |                                       |                                    |             |                                     | 🛓 Scar      | ica modifiche da EasyRoom per tutti i co                                      |
|---|----------------------------------|---------------------------------------|------------------------------------|-------------|-------------------------------------|-------------|-------------------------------------------------------------------------------|
| ¥ | Nome corso 🔻                     | Codice 🔻                              | Docenti                            | Stato corso |                                     | _           |                                                                               |
| È | Istituzioni di diritto privato 2 | EG_337_1_337-9999_GI0322_PASQU^2018   | Bonomi Riccardo                    | In corso    | Riepilogo presenze<br>(51 studenti) |             | Sezione per la<br>visualizzazione del riepilog<br>delle presenze degli studer |
|   | Sistemi giuridici comparati      | EG_792_2_792-548XXX_GI0295_GAUDI^2018 | Materazzi Marco<br>Bonomi Riccardo | In corso    | Riepilogo presenze<br>(2 studenti)  | Ezioni (61) | del corso con le relative                                                     |

<u>Cliccando sul link Riepilogo presenze il sistema mostrerà la pagina di visualizzazione delle schede che</u> <u>contengono le informazioni fondamentali del corso.</u>

Dopo il click vengono mostrate alcune informazioni importanti come la regola di frequenza associata al corso, le ore svolte dal docente e le ore di lezione complessive dell'intero corso.

| Riepilogo presenze                                                              | tioni Dettagli corso                      |                                                     |                                        |
|---------------------------------------------------------------------------------|-------------------------------------------|-----------------------------------------------------|----------------------------------------|
| Riepilogo pre<br>Regola: 70% a lezione con isc<br>Integrato: Economia e sociolo | SENZE Nuovi iscritti -<br>rrizione<br>gia | Riassunto delle infor<br>del corso e dello stat     | rmazioni generali<br>to delle presenze |
| Ore docenti svolte 8:30                                                         | Ore lezione complessive <b>78:30</b>      | Soglia frequenza per attenimento certificato $70\%$ | I tuoi studenti<br>22 su 22 studenti   |

<u>All'interno della tabella con l'elenco degli studenti del corso vengono visualizzati, per ogni studente, alcuni dati</u> <u>fondamentali:</u>

- Ore presenza: numero totale di ore di presenza dello studente al corso.
- <u>% frequenza complessiva</u>: percentuale di frequenza alle lezioni del corso. Questo dato viene calcolato in base alle ore di lezione complessive, alle timbrature dello studente e alla regola di frequenza associata al corso.

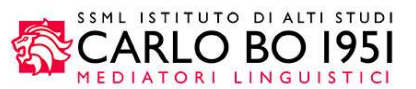

- Stato frequenza: i pallini colorati indicano se lo studente ha già raggiunto o ha ancora la possibilità di raggiungere la soglia minima di frequenza al corso. Questo dato viene calcolato in base alle timbrature dello studente, alle lezioni svolte dal docente e alla regola di frequenza associata al corso.
  - Lo studente ha raggiunto la soglia minima di frequenza al corso
     Lo studente non ha ancora raggiunto la soglia minima di frequenza al corso ma potrebbe raggiungerla frequentando le lezioni non ancora svolte
     Lo studente non ha raggiunto la soglia minima di frequenza al corso e non potrà raggiungerla nemmeno frequentando tutte le lezioni da svolgere
- <u>Iscritto (solo per i corsi con iscrizione)</u>: la spunta verde segnala che lo studente è correttamente iscritto al corso; è possibile eliminare l'iscrizione manualmente tramite il pulsante "Disiscrivi studente".
- <u>Timbrature studente</u>: link per accedere al dettaglio delle timbrature dello specifico studente per ogni lezione del corso.

| Mostra | 20 v reco | rd        |            |              |                         |                          |                                                 |
|--------|-----------|-----------|------------|--------------|-------------------------|--------------------------|-------------------------------------------------|
| ID     | Matricola | Cognome   | Nome       | Ore presenza | % frequenza complessiva | Stato frequenza          | ·····                                           |
| 35     | 98473     | Acerola   | Alessandro | 5:00         | 71.43%                  | Escludi dai partecipar   | Link per accedere al dettaglio delle timbrature |
| 1      | 101484    | Agrumi    | Chiara     | 7:00         | 100.00%                 | Escludi dai partecipanti | dello studente per singola                      |
| 107    | 80406     | Anguria   | Giacomo    | 4:00         | 57.14%                  | •                        | 🚍 Timbra studente                               |
| 66     | 99036     | Arancia   | Elia       | 4:00         | 57.14%                  | Escludi dai partecipanti | Timbi Tudente                                   |
| 83     | 98876     | Carambola | Sonia      | 5:00         | 71.43%                  | Escludi dai partecipanti | Timbrature studente                             |

Questa tabella consente di capire a colpo d'occhio qual è lo stato di frequenza al corso degli studenti e quali studenti hanno frequentato abbastanza lezioni per poter partecipare all'esame. Consultando quindi questo livello, potrà verificare i nominativi degli studenti che hanno raggiunto la soglia minima di frequenza per il corso/modulo.

<u>Cliccando sul link Timbrature studente potrà visualizzare il dettaglio delle timbrature degli studenti alle singole</u> <u>lezioni del corso.</u>

Ricordiamo che questa pagina è accessibile anche dal livello **Studenti** dopo avere cliccato sull'icona "i" accanto al nome dello studente.

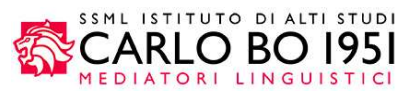

| Ore 6 | di lezione seguite | dallo studente O | re di lezione già svolte da<br><b>':00</b> | I docente Durata totale <b>7:00</b> | COISO     | Pe<br>7     | rcentuale frequenza lezioni<br>1.43% |
|-------|--------------------|------------------|--------------------------------------------|-------------------------------------|-----------|-------------|--------------------------------------|
|       |                    |                  |                                            | ĺ                                   | Stato pre | senze stude | ente                                 |
| ID    | Data               | Inizio lezione   | Fine lezione                               | Durata lezione                      | Svolta    | Seguita     | Distanza di timbratura               |
| 176   | 06/09/2017         | 12:00            | 14:00                                      | 02:00                               | ×         | ×           |                                      |
| 174   | 28/08/2017         | 10:00            | 12:00                                      | 02:00                               | ×         | ×           |                                      |
| 175   | 25/08/2017         | 15:00            | 18:00                                      | 03:00                               | ×         | ×           | Dettaglio                            |
| 116   | 17/05/2017         | 14:30            | 16:30                                      | 02:00                               | ×         | ×           | studente ad                          |
| 115   | 16/05/2017         | 09:30            | 11:30                                      | 02:00                               | ×         | ×           | del corso                            |
| 114   | 10/05/2017         | 14:30            | 16:30                                      | 02:00                               | ×         | ×           | ~/                                   |
| 113   | 09/05/2017         | 09:30            | 11:30                                      | 02:00                               | ×         | ×           | J                                    |

Sulla parte superiore della pagina può controllare l'andamento delle presenze dello studente, grazie a degli utili riepiloghi sulle presenze e la percentuale complessiva di frequenza; nella parte centrale della pagina è riportato il dettaglio delle timbrature dello studente per ogni singola lezione.

<u>Grazie al menù a tendina il sistema le permetterà di visualizzare gli altri corsi ai quali è associato lo studente e per i quali potrà controllare le timbrature alle lezioni.</u>

| Economia applicata | - | Seleziona corso |
|--------------------|---|-----------------|
| Statistica II      |   |                 |
| Economia applicata |   |                 |

In fine, da questo livello è possibile accedere alla visualizzazione complessiva delle presenze dello studente a tutti i corsi.

| Gestione Presenze » Studenti » Timbrature corso<br>Riepilogo presenze Timbrature<br>Timbrature | Schede per la visualizzazione delle presenze e delle<br>timbrature dello studente per tutti i corsi frequentati |
|------------------------------------------------------------------------------------------------|----------------------------------------------------------------------------------------------------|
| Economia applicata                                                                             |                                                                                                    |

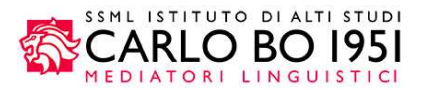

#### Per accedere alla visualizzazione complessiva cliccare sulla scheda Riepilogo presenze in alto a sinistra della

#### <u>pagina.</u>

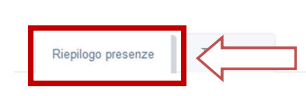

Schede per la visualizzazione del riepilogo delle presenze dello studente per tutti i corsi frequentati

#### Presenze ai corsi

| Corso                                                                                | Ore presenza      | Ore docenti svolte | Ore lezione complessive | Percentuale frequenza lezioni | Ottenimento certificato | Livello presenze |                     |
|--------------------------------------------------------------------------------------|-------------------|--------------------|-------------------------|-------------------------------|-------------------------|------------------|---------------------|
| Biologia applicata<br>Integrato: Prova integrato                                     | 2 ore e 0 minuti  | 40 ore e 0 minuti  | 90 ore e 0 minuti       | 2.22%                         | 70%                     | •                | Timbrature studente |
| Analisi geografica dell'italia<br>Integrato: DIRITTO E GEOGRAFIA AGRARIA DELL'ITALIA | 16 ore e 0 minuti | 20 ore e 0 minuti  | 20 ore e 0 minuti       | 80.00%                        | 70%                     | •                | Timbrature studente |
| Diritto agrario italiano<br>Integrato: INTEGRATO                                     | 7 ore e 0 minuti  | 7 ore e 0 minuti   | 7 ore e 0 minuti        | 100.00%                       | 70%                     | •                | Timbrature studente |
| Cambiamento e operazioni complesse d'impresa<br>Integrato: Prova integrato           | 2 ore e 0 minuti  | 6 ore e 0 minuti   | 6 ore e 0 minuti        | 33.33%                        | 70%                     | •                | Dimbrature studente |
| Bilancio ifrs delle imprese e bilancio dei gruppi<br>Integrato: Integrato 1          | 5 ore e 30 minuti | 7 ore e 30 minuti  | 7 ore e 30 minuti       | 73.33%                        | 70%                     | •                | Timbrature studente |
| Clinica di diritto costituzionale<br>Integrato: INTEGRATO                            | 12 ore e 0 minuti | 16 ore e 0 minuti  | 18 ore e 0 minuti       | 66.67%                        | 70%                     | •                | Timbrature studente |
| Advanced mathematics<br>Integrato: Integrato 1                                       | 2 ore e 0 minuti  | 2 ore e 0 minuti   | 2 ore e 0 minuti        | 100.00%                       | 70%                     | •                | Timbrature studente |

Il sistema presenta una schermata dalla quale visualizza i corsi ai quali ha partecipato lo studente con un riepilogo della presenza complessiva per ogni corso. I pallini colorati indicano il raggiungimento della soglia minima di presenza dello studente al corso.

<u>Il link "Timbrature studente" riporta l'utente alla pagina Timbrature studente, da dove è possibile monitorare le</u> <u>singole timbrature alle lezioni di quel corso/modulo.</u>

#### Lezioni

La sezione <u>Gestione presenze</u> » **Corsi** » **Lezioni** le consente di visualizzare l'elenco delle lezioni del corso e la gestione delle timbrature degli studenti.

| Anı | no accademico 2018               | 3/19 ~                   |                           |                                      |            |                                    |          |        |                                              |              |      |
|-----|----------------------------------|--------------------------|---------------------------|--------------------------------------|------------|------------------------------------|----------|--------|----------------------------------------------|--------------|------|
| Mos | tra 20 🗸 record                  |                          |                           |                                      |            |                                    |          | 🛓 Scar | rica modifiche da EasyRoom pe                | r tutti i c  | orsi |
| #   | Nome corso 🔻                     | Codice 🔫                 |                           |                                      |            |                                    |          |        |                                              |              |      |
| 1   | Istituzioni di diritto privato 2 | EG_337_1_337-9999_GI03   | Sezione po<br>lezioni ass | er la visualizza:<br>ociate al corso | in oggette | R<br>(51 studenti)                 | Ezior    | i (65) | Ultima importazione<br>11/03/2019 alle 12:36 | *            | 0    |
| 2   | Sistemi giuridici comparati      | EG_792_2_792-548XXX_GI02 | 95_GAUDI^2018             | Materazzi Marco<br>Bonomi Riccardo   | În corso   | Riepilogo presenze<br>(2 studenti) | H Lezior | (61)   | Ultima importazione<br>11/03/2019 alle 13:04 | *            | 0    |
|     |                                  |                          |                           |                                      |            |                                    | 1        | 🛓 Sca  | rica modifiche da EasyRoom pe                | er tutti i o | orsi |

Cliccando sul link Lezioni il sistema permette di visualizzare una nuova pagina con l'elenco delle lezioni del corso.

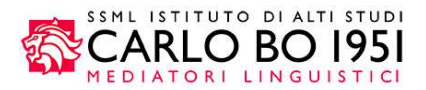

### Lezioni del corso

| ID  | Giorno     | Inizio e fine<br>prenotazione | Aula e Sede                | Docenti          | Codice | Svolta |                               |                                          |
|-----|------------|-------------------------------|----------------------------|------------------|--------|--------|-------------------------------|------------------------------------------|
| 351 | 15/09/2017 | 09:00 - 10:30                 | Aula Delta<br>CORSO IMPERO | Michael Ballack  | JTKHD4 | *      |                               |                                          |
| 350 | 15/09/2017 | 11:00 - 14:00                 | Aula Delta<br>CORSO IMPERO | Michael Ballack  | PNKDDH | *      |                               |                                          |
| 288 | 26/09/2017 | 09:30 - 13:30                 | Aula Beta<br>CORSO IMPERO  | Maria De Filippi | WWPBNG | *      | X Cancella timbratura docente | Timbrature lezione<br>(2 timbrature)     |
| 289 | 27/09/2017 | 13:30 - 15:30                 | Aula Alfa<br>CORSO IMPERO  | Maria De Filippi | 6AIWMX | ×      | 🖌 Segna come svolta           | <br>Timbrature lezione<br>(0 timbrature) |
| 290 | 28/09/2017 | 09:30 - 11:30                 | Aula Alfa<br>CORSO IMPERO  | Maria De Filippi | I5HZDA | ×      | ✔ Segna come svolta           | <br>Timbrature lezione<br>(0 timbrature) |

Per ogni lezione potrà segnare la lezione come svolta e inoltre potrà visualizzare le timbrature degli studenti alla lezione. Lei è abilitato solamente alla gestione delle lezioni per le quali è stato indicato come docente.

#### Visualizzazione timbrature lezione

Per ogni lezione è possibile visualizzare e gestire manualmente le timbrature degli studenti cliccando sul link <u>Timbrature lezione del livello **Gestione presenze** » Corsi » Lezioni.</u>

### Lezioni del corso

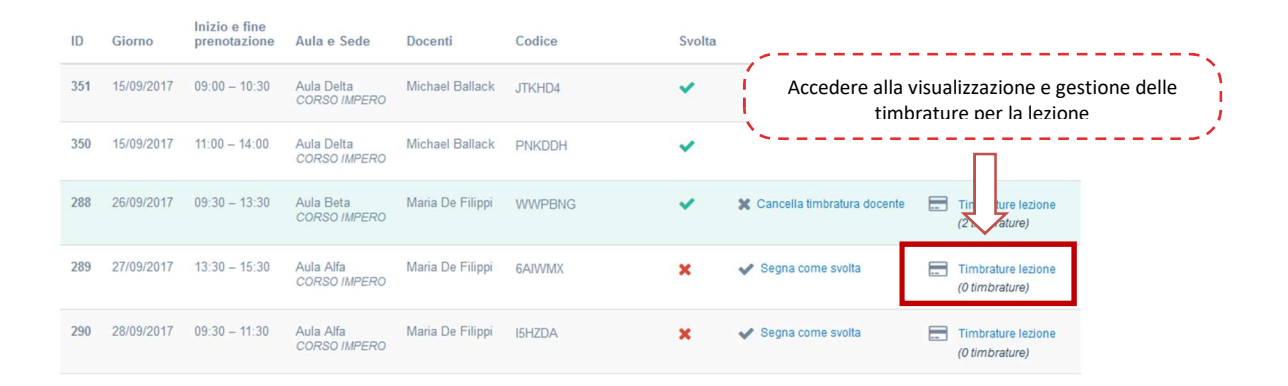

Il sistema visualizza l'elenco degli studenti che hanno rilevato la loro presenza per una lezione del corso almeno una volta; per gli studenti che hanno correttamente effettuato la timbratura per la lezione in considerazione il sistema indica:

- Dati studente: matricola, nome e cognome dello studente.
- <u>Iscritto: presente solamente nel caso di corsi a iscrizione. La spunta verde sarà presente solamente per</u> gli studenti iscritti correttamente al corso.
- <u>Timbrature studente: link che</u> mostra la pagina da dove è possibile controllare le presenze di ogni studente ai singoli corsi e alle singole lezioni. <u>Questa pagina è raggiungibile anche dai livelli Gestione</u> <u>presenze</u> » Riepilogo presenze » Timbrature studente e Studenti.

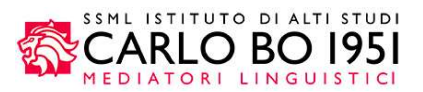

| Ti         | mbra                        | ture d            | el 07/0    | 03/2017 Nuova timbratura → Lezione          | svolta            |
|------------|-----------------------------|-------------------|------------|---------------------------------------------|-------------------|
| Reg<br>Ore | ola frequen<br>svolte: 02:0 | za: Regola 7<br>0 | 0%         | 🗴 camb                                      | via stato         |
| ID         | Matricola                   | Cognome           | Nome       | Rilevare manu                               | almente           |
| 35         | 98473                       | Acerola           | Alessandro | Timbrature studente                         | dello<br>lezione  |
| 1          | 101484                      | Agrumi            | Chiara     | Timbrature studente Ritura timbratura       |                   |
| 107        | 80406                       | Anguria           | Giacomo    | Timbrature studente                         | llo studente alla |
| 66         | 99036                       | Arancia           | Elia       | Timbrature studente Rittra timbratura       |                   |
|            | Ø                           | Timbra            |            | Aggiungi timbratura studente per la lezione |                   |
|            | Ritira ti                   | imbratura         |            | Elimina timbratura studente per la lezione  |                   |

### Segnalazione delle lezioni "svolte"

Ricordiamo che è necessario segnalare le lezioni come "svolte" affinché le timbrature degli studenti vengano prese in considerazione per il calcolo della percentuale di presenza.

In tal senso, cliccare sul link "Segna come svolta" per ogni lezione del corso effettivamente svolta nel livello Lezioni oppure all'interno di ogni singola lezione.

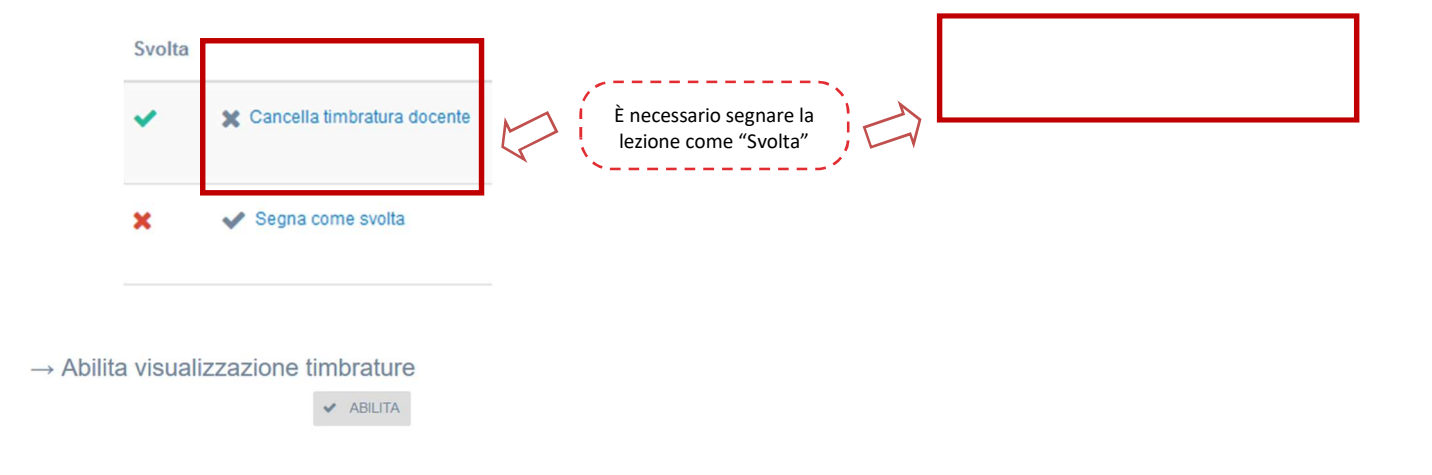

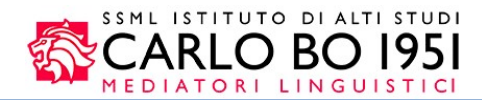

#### Integrati

La sezione <u>Gestione presenze</u> » Integrati le consente di visualizzare e gestire l'elenco dei corsi integrati creati in EasyBadge.

| Integrato 🔻                                                                                                    | Regola frequenza        | Stato    | Riepilogo presenze |   |
|----------------------------------------------------------------------------------------------------|-------------------------|----------|--------------------|---|
| ECONOMIA E SOCIOLOGIA<br>→ Economia e gestione delle imprese (cognomi M-Z) (22)<br>→ Sociologia della marginalita' e della devianza (20) | 50% con media ponderata | In corso | Riepilogo presenze | 0 |

Dettagli integrato

6

Cliccando sul nome dell'integrato è possibile visualizzare l'andamento delle presenze degli studenti per l'intero

permette di visualizzare i dettagli del corso integrato

corso integrato.

| Integrato 👻                                                                                                    | Reg                                                           | jola frequenza     | Stato    | Riepilogo presenze |   |
|----------------------------------------------------------------------------------------------------|---------------------------------------------------------------|--------------------|----------|--------------------|---|
| ECONOMIA E SOCIOLOGIA<br>→ Economia e gestione delle imprese (cognomi M<br>→ Sociologia della marginalita' e della devianza (20) | Sezione per la visualizzazione<br>dei dettagli dell'integrato | bn media ponderata | In corso | Riepilogo presenze | 0 |

<u>Cliccando sul link Riepilogo presenze il sistema mostra la pagina di visualizzazione delle schede che contengono</u> <u>le informazioni fondamentali dell'integrato:</u>

- <u>Stato dell'integrato: indica se l'integrato è ancora in corso (ci sono lezioni nel futuro) oppure se è già</u> <u>completato.</u>
- Corsi associati: corsi che fanno parte dell'integrato.
- Docenti con permesso di modifica: docenti associati all'integrato che quindi possono visualizzare i dettagli dell'integrato e le presenze degli studenti.
- Regola di frequenza: regola applicata all'integrato.

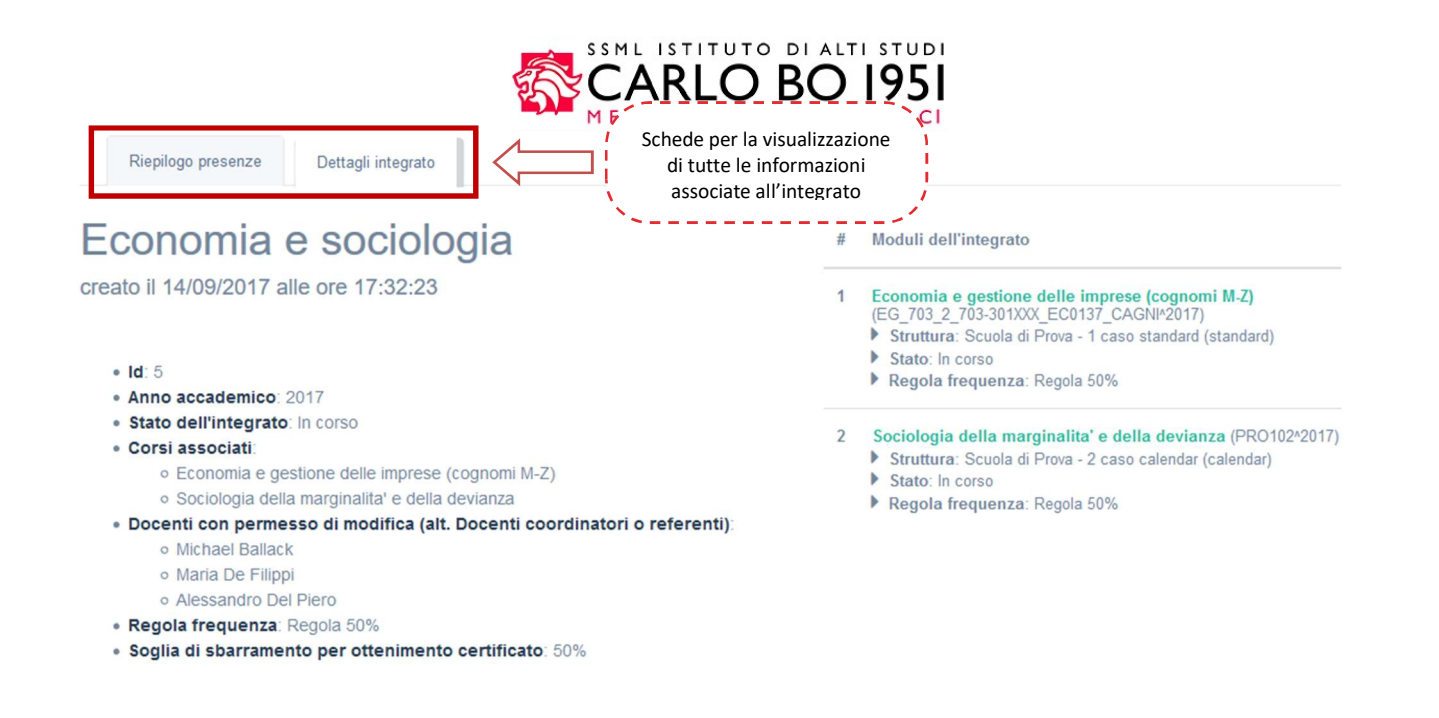

### **Riepilogo presenze**

La sezione Riepilogo presenze consente di visualizzare l'andamento delle presenze degli studenti per l'intero

corso integrato.

| Integrato 🔫                                                                                                    | Regola frequenza                                                                                   | Stato                     | Riepilogo presenze |   |
|----------------------------------------------------------------------------------------------------|----------------------------------------------------------------------------------------------------|---------------------------|--------------------|---|
| ECONOMIA E SOCIOLOGIA<br>→ Economia e gestione delle imprese (cognomi M-Z) (22)<br>→ Sociologia della marginalita' e della devianza (20) | 50% con media ponderata<br>Link per accedere al riepilogo de<br>presenze degli studenti dell'integ | In corso<br>elle<br>trato | Riepilogo presenze | 0 |

Dopo il click su questo link, il sistema mostra la tabella con l'elenco degli studenti dell'integrato. Per ogni

studente il sistema indica la percentuale di frequenza ad ogni corso/modulo dell'integrato e la percentuale di frequenza per l'integrato.

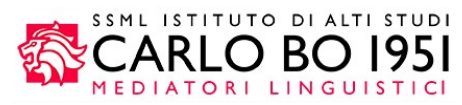

#### Legenda Colonne corso Colonna integrato Riepilogo presenze PRESENZA INTEGRATO NON CALCOLABILE O PRESENZA CORSO NON RILEVATA Regola: 50% con media ponderata NON DEFINITIVA (es. alcuni moduli sono ancora in O STUDENTE NON ISCRITTO corso) PRESENZA CORSO INSUFFICENTE (soglia) O ISCRIZIONI AI MODULI NON COMPLETATE richiesta irraggiungibile) PRESENZA INTEGRATO INSUFFICENTE PRESENZA CORSO BASSA (soglia ancora PRESENZA INTEGRATO SUFFICIENTE raggiungibile) PRESENZA CORSO SUFFICIENTE

| Studente           | Clinica di diritto costituzionale |                      | Diritto agrario italiano |                     | INTE | GRATO  |
|--------------------|-----------------------------------|----------------------|--------------------------|---------------------|------|--------|
| Alessandro Acerola | 66.67%                            | di 18 ore e 0 minuti | • 71.43%                 | di 7 ore e 0 minuti |      | 68.00% |
| Chiara Agrumi      | 66.67%                            | di 18 ore e 0 minuti | • 100.00%                | di 7 ore e 0 minuti |      | 76.00% |
| Giacomo Anguria    | • 44.44%                          | di 18 ore e 0 minuti | 57.14%                   | di 7 ore e 0 minuti |      | 48.00% |
| Elia Arancia       | 66.67%                            | di 18 ore e 0 minuti | 57.14%                   | di 7 ore e 0 minuti |      | 64.00% |
| Sonia Carambola    | 66.67%                            | di 18 ore e 0 minuti | • 71.43%                 | di 7 ore e 0 minuti |      | 68.00% |
| Mara Cedro         | 44.44%                            | di 18 ore e 0 minuti | 28.57%                   | di 7 ore e 0 minuti |      | 40.00% |
| Bruno Ciliegio     | 66.67%                            | di 18 ore e 0 minuti | 42.86%                   | di 7 ore e 0 minuti |      | 60.00% |
|                    |                                   |                      |                          |                     |      |        |

Lo studente ha raggiunto la soglia minima di frequenza al corso/integrato Lo studente non ha ancora raggiunto la soglia minima di frequenza al corso ma potrebbe raggiungerla frequentando le lezioni non ancora svolte (solo per i corsi) Lo studente non ha raggiunto la soglia minima di frequenza al corso/integrato e non potrà raggiungerla nemmeno frequentando tutte le lezioni da svolgere La presenza non è rilevata (per i corsi) oppure la presenza non è calcolabile perché le lezioni ai moduli non sono ancora finite (per gli integrati)

Questa tabella consente di capire a colpo d'occhio qual è lo stato di frequenza degli studenti all'integrato e quali studenti hanno frequentato un numero di lezioni sufficiente per poter partecipare all'esame. Consultando questo livello, lei potrà verificare i nominativi degli studenti che hanno raggiunto la soglia minima di frequenza per l'intero integrato, senza perdere di vista la percentuale della frequenza ai singoli corsi.

Solo quando tutte le lezioni di tutti i corsi dell'integrato saranno finite la colonna corrispondente all'integrato mostrerà i pallini colorati (verdi se la soglia minima è stata raggiunta e rossi se non è stata raggiunta) per indicare se lo studente ha partecipato complessivamente ad un numero di lezioni sufficiente.

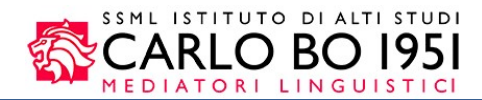

## Studenti

Il livello **Studenti** consente all'utente di visualizzare l'elenco degli studenti che dovranno seguire dei corsi a frequenza obbligatoria.

| Matricola 🔻 | Cognome 🔻   | Nome 🔻     | Codice fiscale 🔻 | Numero badge 🔻 |   |
|-------------|-------------|------------|------------------|----------------|---|
| 98473       | Acerola     | Alessandro | DRSLSN96M13F839R |                | 0 |
| 101484      | Agrumi      | Chiara     | LBRCHR96R56F257G |                | 0 |
| 101834      | Albicocca   | Giovanni   | GVLGNN95R05F240L |                | 0 |
| 98437       | Albicocco   | Martina    | BRTMTN96S70F257T |                | 0 |
| 98811       | Alchechengi | Giulia     | CSLGLI96D44I462Q |                | 0 |

0

permette di visualizzare il riepilogo presenze e timbrature dello studente ai vari corsi

E' consentita la visualizzazione del riepilogo delle presenze dello studente ai corsi frequentati <u>cliccando sull'icona</u> <u>"i"; il sistema porta l'utente ad una pagina dalla quale è possibile controllare le presenze di ogni singolo studente</u> ai diversi corsi ai quali era iscritto oppure per i quali è stata rilevata una timbratura. Per maggiori informazioni <u>consultare il capitolo Gestione presenze » Riepilogo presenze di questa guida.</u>

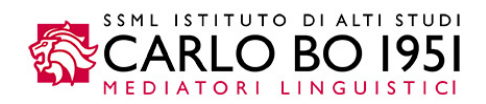

# GUIDA ALL'USO DI EASYREGISTER

In questa guida vengono descritte le procedure che Le permetteranno di inserire, attraverso la procedura on-line del sistema informatico EasyRegister, le Sue presenze a lezione.

EasyRegister è un sistema informatico basato su tecnologia web, il quale non richiede installazione di alcun software sul PC utilizzato.

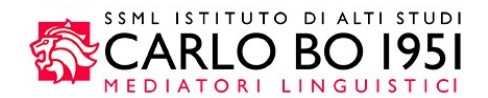

## **Gestione presenze**

A seguito dell'accesso al sistema informatico EasyRegister, Le verrà proposto nella Home Page la seguente schermata.

| Gestione presenze | 3 Esci                     |   |       |         |            |    | italiano english español |
|-------------------|----------------------------|---|-------|---------|------------|----|--------------------------|
|                   |                            |   |       |         |            |    |                          |
| Presenze          |                            |   |       |         |            |    |                          |
| Docente           | Baggio Roberto (1033)      |   |       | Dal     | 14/10/2018 | AI | 14/02/2019               |
| Insegnamento      | – Tutti gli insegnamenti – | ~ |       |         |            |    |                          |
|                   |                            |   | Cerca | Annulla |            |    |                          |

Il livello **Gestioni presenze** consente di accedere alle pagine con l'elenco delle rilevazioni delle presenze alle lezioni da Lei svolte.

Da questa schermata sarà possibile effettuare una ricerca utilizzando diversi campi:

- Insegnamento: un elenco completo dei relativi insegnamenti a Lei associati.
- <u>Dal Al</u>: arco temporale di ricerca delle presenze autocertificate. Di default sarà visualizzato nella sezione <u>DAL</u>: la data di tre mesi indietro dalla data odierna e nella sezione <u>AL</u>: la data di un mese in avanti dalla data odierna.

Dopo aver inserito tutte le informazioni nel filtro di ricerca, avrà la possibilità di visualizzare un elenco di tutte le lezioni che soddisfano le informazioni inserite.

| Conteggio ore accademiche | nel periodo: 0.00/68.00 |                         |             |         |                |                   |           |  |
|---------------------------|-------------------------|-------------------------|-------------|---------|----------------|-------------------|-----------|--|
|                           | Nome                    | Giorno                  | Ora         | Тіро    | Argomento/Note | Gestisci presenza | Richiesta |  |
| ß                         | Diritto costituzionale  | lunedi<br>03/06/2019    | 14:30-16:30 | Lezione |                | Gestisci          |           |  |
| ß                         | Advanced econometrics   | mercoledi<br>05/06/2019 | 11:30-13:30 | Lezione |                | Gestisci          |           |  |
| ß                         | Advanced econometrics   | mercoledi<br>03/07/2019 | 9:30-12:30  | Lezione |                | Gestisci          |           |  |
| ß                         | Advanced econometrics   | giovedi<br>04/07/2019   | 14:30-16:30 | Lezione |                | Gestisci          |           |  |
| ß                         | Advanced econometrics   | mercoledì<br>10/07/2019 | 9:30-12:30  | Lezione |                | Gestisci          |           |  |
| ß                         | Advanced econometrics   | giovedi<br>11/07/2019   | 14:30-16:30 | Lezione |                | Gestisci          |           |  |
| ß                         | Advanced econometrics   | mercoledi<br>17/07/2019 | 9:30-12:30  | Lezione |                | Gestisci          |           |  |

Questo elenco sarà composto da una serie di colonne:

• <u>Nome</u>: nome dell'insegnamento da Lei svolto.

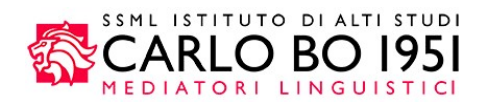

- Giorno: giorno della lezione.
- Ora: ora della lezione.
- <u>Tipo</u>: tipologia di evento.
- <u>Argomento/note</u>: specificare l'argomento della lezione o eventuali note del docente.
- <u>Gestisci presenza</u>: tasto da cui potrà autocertificare la sua presenza per le lezioni passate.
- <u>Richiesta:</u> sezione da cui potrà verificare lo stato della richiesta d'assenza o sostituzione per lezioni future.

Cliccando sul tasto "Gestisci" avrà la possibilità gestire la sua presenza alla lezione.

| Conteggio ore accademich | ne nel periodo: 0.00/68.00 |                         |                           |                                 |                |                   |           |  |
|--------------------------|----------------------------|-------------------------|---------------------------|---------------------------------|----------------|-------------------|-----------|--|
|                          | Nome                       | Giorno                  | Ora                       | Тіро                            | Argomento/Note | Gestisci presenza | Richiesta |  |
| ß                        | Diritto costituzionale     | lunedì<br>03/06/2019    | 14:30-16:30               | Lezione                         |                | Gestisci          |           |  |
| ß                        | Advanced econometrics      | mercoledi<br>05/06/2019 | 11:30-13: <mark>30</mark> | Lezione                         |                | Gestisci          |           |  |
| ß                        | Advanced econometrics      | mercoledì<br>03/07/2019 | 9:30-12:30                | ink per accede<br>di gestione p | re al pop-up   | Gestisci          |           |  |
| ß                        | Advanced econometrics      | giovedi<br>04/07/2019   | 14:30-16 <mark>:30</mark> | Lezione                         |                | Gestisci          |           |  |
| ß                        | Advanced econometrics      | mercoledì<br>10/07/2019 | 9:30-12:30                | Lezione                         |                | Gestisci          |           |  |
| je                       | Advanced econometrics      | giovedi<br>11/07/2019   | 14:30-16:30               | Lezione                         |                | Gestisci          |           |  |
| P                        | Advanced econometrics      | mercoledi<br>17/07/2019 | 9:30-12:30                | Lezione                         |                | Gestisci          |           |  |

Per le lezioni inerenti alla giornata odierna, il sistema prende come dato di riferimento l'orario di inizio della lezione. Questo implica che potrà visualizzare esclusivamente lezioni già svolte (nel passato) o lezioni che devono ancora svolgersi (nel futuro).

La gestione delle presenze alle lezioni risulta diversa in base alla data dell'evento (lezione nel passato o lezione nel futuro).

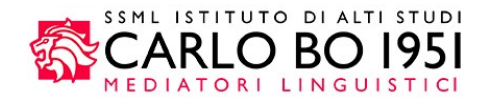

## Lezione passata

Nel caso in cui l'evento per cui si deve autocertificare la presenza sia inerente a una lezione svolta <u>nel passato</u>, Lei avrà la possibilità attraverso il tasto *"Gestisci"* di visualizzare la seguente schermata.

|                       | Gestisici la tua presenza all'evento selezionato | :             | × |  |
|-----------------------|--------------------------------------------------|---------------|---|--|
|                       | Presente Argomento                               |               |   |  |
|                       | Assente<br>Sostituito da                         |               |   |  |
| (1025)<br>egnamenti - |                                                  | Annulia Salva |   |  |
|                       | Cerca Annulia                                    |               |   |  |

Le operazioni che potrà svolgere saranno:

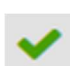

Indicare la sua presenza: dovrà obbligatoriamente compilare anche il campo relativo all'argomento della lezione.

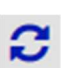

Indicare la sua sostituzione: dovrà obbligatoriamente selezionare il docente che l'ha sostituito a lezione.

Indicare la sua assenza: dovrà obbligatoriamente selezionare da una lista definita il giustificativo dell'assenza.

In seguito alla gestione della presenza, avrà la possibilità di visualizzare nell'elenco degli insegnamenti un'icona diversa in base all'opzione selezionata nel pop-up.

|      | Nome                   | Giorno                  | Ora         | Тіро    | Argomento/Note          | Gestisci presenza | Richiesta |  |
|------|------------------------|-------------------------|-------------|---------|-------------------------|-------------------|-----------|--|
| je - | Diritto costituzionale | lunedi<br>03/06/2019    | 14:30-16:30 | Lezione | Introduzione al diritto | ~                 |           |  |
| je   | Advanced econometrics  | mercoledì<br>05/06/2019 | 11:30-13:30 | Lezione |                         | ×                 |           |  |
| je   | Advanced econometrics  | mercoledì<br>03/07/2019 | 9:30-12:30  | Lezione |                         | C                 |           |  |
| je - | Advanced econometrics  | giovedì<br>04/07/2019   | 14:30-16:30 | Lezione |                         | Gestisci          |           |  |
| je   | Advanced econometrics  | mercoledì<br>10/07/2019 | 9:30-12:30  | Lezione |                         | Gestisci          |           |  |

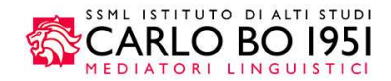

## Lezione futura

Nel caso in cui l'evento per cui si deve autocertificare la presenza sia inerente a una lezione svolta <u>nel futuro</u>, avrà la possibilità di visualizzare gli eventi futuri come nella seguente schermata.

| 📋 Gestione presenze 🗦 Esc | 2i                    |                         |             |         |           |
|---------------------------|-----------------------|-------------------------|-------------|---------|-----------|
| ê                         | Advanced econometrics | 05/08/2019              | 8:00-8:30   | Lezione | Gestisci  |
| ß                         | Advanced econometrics | mercoledi<br>28/08/2019 | 18:30-19:00 | Lezione | Gestisci  |
| R                         | Advanced econometrics | giovedì<br>29/08/2019   | 8:00-8:30   | Lezione | Gestisci  |
| Eventi futuri:            |                       |                         |             |         |           |
| P                         | Advanced econometrics | mercoledì<br>04/09/2019 | 9:30-12:30  | Lezione | Richiesta |
| P                         | Advanced econometrics | giovedi<br>05/09/2019   | 14:30-16:30 | Lezione | Richiesta |
| R                         | Advanced econometrics | mercoledì<br>11/09/2019 | 9:30-12:30  | Lezione | Richiesta |
| r                         | Advanced econometrics | giovedi<br>12/09/2019   | 14:30-16:30 | Lezione | Richiesta |
| P                         | Advanced econometrics | mercoledì<br>18/09/2019 | 9:30-12:30  | Lezione | Richiesta |

Cliccando sul tasto "Richiesta" avrà esclusivamente la possibilità di richiedere una assenza o una eventuale sostituzione.

| Effettua una ric      | chiesta per l'even | to selezionato |         | >     |
|-----------------------|--------------------|----------------|---------|-------|
| O Assente             |                    |                |         |       |
| 🔘 Sostituito da       |                    |                |         |       |
|                       |                    |                | Annulla | Salva |
| giovedi<br>29/08/2019 | 8:00-8:30          | Lezione        |         |       |

La richiesta effettuata sarà gestita successivamente dall'utente amministratore.

A seguito di questa operazione, Lei potrà visualizzare, nella colonna "Richiesta", lo stato della richiesta appena eseguita.

| Conteggio ore accademiche i                                                                                     | nel periodo: 0.00/14.00 |                         |             |               |                           |                   | $\frown$   |  |
|----------------------------------------------------------------------------------------------------|-------------------------|-------------------------|-------------|---------------|---------------------------|-------------------|------------|--|
|                                                                                                    | Nome                    | Giorno                  | Ora         | Тіро          | Argomento/Note            | Gestisci presenza | Richiesta  |  |
| Eventi futuri:                                                                                                  |                         |                         |             |               |                           |                   |            |  |
| je -                                                                                                    | Advanced econometrics   | mercoledi<br>04/09/2019 | 9:30-12:30  | Sezione da o  | ui avrà la possibilità di | ×                 | Confermata |  |
| j€                                                                                                    | Advanced econometrics   | giovedi<br>05/09/2019   | 14:30-16:30 | verificare lo | o stato della richiesta   | 3                 | Rifiutata  |  |
| je:                                                                                                    | Advanced econometrics   | mercoledi<br>11/09/2019 | 9:30-12:30  | Lezione       |                           | 3                 | In attesa  |  |
| is and the second second second second second second second second second second second second second second se | Advanced econometrics   | giovedi<br>12/09/2019   | 14:30-16:30 | Lezione       |                           | Richiesta         | $\square$  |  |

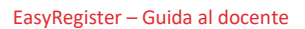

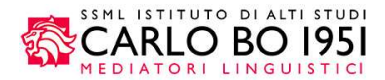

Avrà la possibilità di visualizzare i seguenti stati della richiesta:

- <u>Confermata</u>: se la richiesta è stata accettata dall'amministratore, Lei non avrà più la possibilità di modificare le informazioni da lei inserite;
- <u>Rifiutata</u>: se la richiesta è stata rifiutata dall'amministratore, Lei avrà la possibilità di effettuare una ulteriore richiesta;
- <u>In attesa</u>: se l'amministratore non ha ancora gestito la sua richiesta, Lei avrà la possibilità di annullare la richiesta effettuata attraverso l'icona a cestino. Per modificare la richiesta, invece, sarà necessaria l'eliminazione di essa e la creazione di una nuova richiesta.